# 目录

| 第-       | 一节  | 概述                                           | 2  |
|----------|-----|----------------------------------------------|----|
|          | 1.1 | 板卡特点                                         | 2  |
|          | 1.2 | 规格参数                                         | 3  |
|          | 1.3 | 接线电缆和端子板                                     | 4  |
|          | 1.4 | 开发和使用流程                                      | 4  |
| 笛⁻       | 一节  | 安装与测试                                        | 5  |
| <u> </u> | 2.1 | 初始检查                                         | 5  |
|          | 2.2 | Windows XP/2000 系统下板卡的安装                     | 5  |
|          | 2.3 | 板卡跳线与信号连接                                    | 6  |
|          |     | 2.3.1 拨码开关和跳线设置                              | 6  |
|          |     | 2.3.2 板卡 ID 的设置(sw1)                         | 6  |
|          |     | 2.3.3 热启动后的电压设置(JP2)                         | 7  |
|          |     | 2.3.4 双向 DIO 选择(sw2)                         | 7  |
|          |     | 2.3.5 信号连接                                   | 8  |
|          | 2.4 | 在 Device Manager 的 Test 中测试板卡基本功能            | 9  |
|          |     | 2.4.1 数字量输入测试                                | 9  |
|          |     | 2.5.2 数字量输出测试                                | 10 |
| 第三       | 三节  | 测试例程                                         | 12 |
|          |     | 3.1 DI_Soft (软件的方式读取 DI 值)                   | 12 |
|          |     | 3.2 DI_Int(中断方式读 DI 的值)                      | 13 |
|          |     | 3.3 DO_StaticDO(软件的方式输出)                     | 15 |
|          |     | 3.4 DI_DMA_BM(高速 DI 输入功能)                    | 15 |
|          |     | 3.5 DO_DMA_BM(高速 DO 输出功能)                    | 19 |
|          |     | 3.6 FDI_INFINITE_BUFFER (Buffer 可设的高速 DI 采集) | 21 |
|          |     | 3.7 Timer (定时器功能)                            | 24 |
| 第四       | 丁丁  | 软件开发介绍                                       | 25 |
|          | 4.1 | 高速 DI 采集                                     | 25 |
|          | 4.2 | 高速 DO 采集                                     | 26 |
| 第3       | 五节  | 总结                                           | 28 |

# PCI-1755 板卡全功能测试文档

# 第一节 概述

PCI-1755 是一款 PCI 总线的 32 通道高速数字量 IO 卡。该卡支持 PCI 总线主控 DMA,可用于高速数 据传输。此外,该卡还提供 8 路普通的数字量输入\出等功能,使得该产品完全能够满足您的工业或实验室 应用。

针对用户使用不同的操作系统,研华提供了能适应 WIN 2000 \ XP 的驱动,此驱动仅可以支持单核操 作系统。对于用户编程来说,我们还提供了常用语言的编程例程,比如,VB、MFC、LabVIEW、Delphi、 BCB 等。

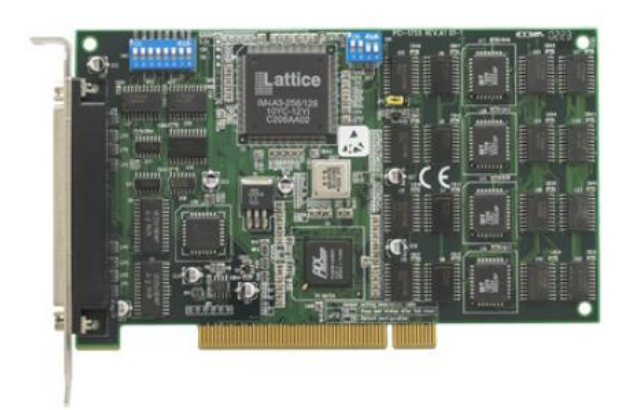

鉴于该板卡的应用文档比较少,所以通过本手册中描述的功能测试,用户可以在选型和使用板卡过程 中参考这些参数,来更好地满足用户的要求,同时也能更好地帮助售前和业务来更好地理解该板卡的功能。

下面就让我们一起来挑战高难度板卡吧!

# 1.1 板卡特点

- 总线控制 DMA 数据传输
- 32/16/8 位模式 I/O 处理,带启/停触发功能,2个模式握手 I/O 中断处理能力
- 板载主动终端电阻,高速和远程传输
- 支持模式匹配和状态改变检测中断功能
- 通用 8 通道数字量 I/O

# 1.2 规格参数

| 通道      | 32 路 TTL 兼容                                                                             |                                                                                                    |                                                |                                                 |  |  |
|---------|-----------------------------------------------------------------------------------------|----------------------------------------------------------------------------------------------------|------------------------------------------------|-------------------------------------------------|--|--|
| 端口数量    | 端口A、端口B                                                                                 | 、端口 C 和端口                                                                                                    | D(8位/端口)                                       |                                                 |  |  |
| I/O 配置  | 32DI (PA~PD) (默认); 32DO (PA~PD); 16DI (PA~PB) & 16DO (PC~PD); 8DI (PA) & 8DO (PC) (可编程) |                                                                                                    |                                                |                                                 |  |  |
| 板载 FIFO | 16 KB 用于 DI,                                                                            | 16 KB 用于 DO                                                                                                    |                                                |                                                 |  |  |
|         | 数据传输模式                                                                                  | 使用 Scatter-Gather 技术的总线主控 DMA                                                                                         |                                                |                                                 |  |  |
| 传输      | 数据传输<br>总线带宽                                                                            | 8/16/32 位(可编程)                                                                                                    |                                                |                                                 |  |  |
| 特性      | 最大传输速率                                                                                  | DI: 80 MB/sec, 32 位 @ 20 MHz<br>120 MB/sec, 32 位 @ 40 MHz 外部触发器 (当数据长度小于<br>FIFO 容量时)<br>DO: 80 MB/sec, 32 位 @ 20 MHz |                                                |                                                 |  |  |
|         | 工作模式                                                                                    | 握手                                                                                                    |                                                |                                                 |  |  |
|         | 方向                                                                                      | I/O                                                                                                    | 采样编号                                           | 有限传输,连续 I/O                                     |  |  |
|         | 异步                                                                                      | 模拟 8255                                                                                                    | 同步                                             | 猝发握手                                            |  |  |
| 握手模式    | 猝发握手时钟源                                                                                 | 内部 30 MHz, 20<br>(用于 DI) & 定田<br>外部: EXT_CLKII                                                                        | )MHz, 15 MHz, 1<br>対器 #1(用于 DC<br>N(用于 DI)& E) | 2 MHz, 10 MHz, 定时器 #0<br>))<br>XT_CLKOUT(用于 DO) |  |  |
|         | 输入                                                                                      | 通过内部/外部时钟预定义速率的数据采集                                                                                                   |                                                |                                                 |  |  |
|         | 输出                                                                                      | 通过内部 / 外部时钟预定义速率的波形输出                                                                                                 |                                                |                                                 |  |  |
|         | DI 时钟源                                                                                  | 内部: 30 MHz, 20 MHz, 15 MHz, 12 MHz, 10 MHz, 定时器#0<br>外部:EXT_CLKIN                                                     |                                                |                                                 |  |  |
| 普通模式    | DO 时钟源                                                                                  | 内部 30 MHz, 20 MHz, 15 MHz, 12 MHz, 10 MHz, 定时器 #1<br>外部:EXT_CLKOUT                                                    |                                                |                                                 |  |  |
|         | 启动模式                                                                                    | 软件指令/从 DI_STR 或 DO_STR 产生的触发信号/Pattern DI                                                                             |                                                |                                                 |  |  |
|         | 停止模式                                                                                    | 软件命令/从 DI_<br>的触发信号/Pat                                                                                               | _STR(用于 DI)或<br>tern DI/'' 有限传轴                | t DO_STR(用于 DO)产生<br>俞 <sup>‴</sup>             |  |  |
|         | (仅 DI)                                                                                  | 当任何一个通道有转换操作时对此输入通道进行监视并获取数据,然后产生一个 IRQ                                                                               |                                                |                                                 |  |  |
| 改变检测    | DI 时钟源                                                                                  | 内部 30 MHz, 20 MHz, 15 MHz, 12 MHz, 10 MHz, 定时器 #0<br>外部 EXT_CLKIN                                                     |                                                |                                                 |  |  |
|         | 启动模式                                                                                    | 软件命令 / 从 DI_STR 产生的触发信号 /Pattern DI                                                                                   |                                                |                                                 |  |  |
|         | 停止模式                                                                                    | 软件指令 / 从 DI_STR 产生的触发信号 // Pattern DI/"<br>有限传输"                                                                      |                                                |                                                 |  |  |
|         | DI 触发信号                                                                                 | DI_STR, DI_STP                                                                                                    | DO 触发信号                                        | DO_STR, DO_STP                                  |  |  |
|         | 低电平                                                                                     | 0.8 V(最大)                                                                                                    | 高电平                                            | 2.0 V(最小)                                       |  |  |
|         | 触发类型                                                                                    | 上升或下降沿, 1                                                                                                    | 或数字量模式(仅                                       | ( DI)                                           |  |  |
| 触发功能    | 边沿触发<br>脉冲宽度                                                                            | 10 ns(最小)                                                                                                    |                                                |                                                 |  |  |
|         | 模式触发<br>检测功能                                                                            | 检测选定数据线上的模式匹配或不匹配                                                                                                    |                                                |                                                 |  |  |
| 端接      | 板上带肖特基二                                                                                 | 极管端接电阻                                                                                                    |                                                |                                                 |  |  |

| 信息      | 在以下三种情况下会发出消息。1. 传输字节已达到指定数量;<br>2. 指定的输入模式匹配; 3. 测量操作完成。 |                         |                                    |                         |  |  |
|---------|-----------------------------------------------------------|-------------------------|------------------------------------|-------------------------|--|--|
| 输入电压    | 低电平                                                       | 0 V(最小)<br>0.8 V(最大)    | 高电平                                | 2.0 V(最小)<br>5 V(最大)    |  |  |
|         | 端接电阻关: II                                                 | L兼容                     |                                    |                         |  |  |
|         | 低电平                                                       | +0.5V@±20mA             | 高电平                                | +2.7 V @ ± 1 mA (最大)    |  |  |
| 输入负载    | 端接电阻开                                                     |                         |                                    |                         |  |  |
|         | 端接电阻                                                      | 110 Ω                   | 端接电压                               | 2.9 V                   |  |  |
|         | 低电平                                                       | +.5 V @                 | 高电平                                | +2.7 V @                |  |  |
|         |                                                           | ± 22.4 mA               |                                    | ±1mA(最大)                |  |  |
| 输出电压    | 低电平                                                       | 0.5 V(最大)               | 高电平                                | 2.7 V (最小)              |  |  |
| 驱动能力    | 低电平                                                       | 0.5 V(最大)<br>@+48 mA(汇) | 高电平                                | 2.4 V 最小<br>@ -15 mA(源) |  |  |
| 滞后      | 500 mV                                                    | I/O 接口<br>可用电源          | +4.65 ~ +5.25 V <sub>DC</sub> @ 1A |                         |  |  |
| 通用 DI/O | DI 通道                                                     | DI0~DI7 (TTL 兼容)        |                                    |                         |  |  |
| 10000   | DO 通道                                                     | DO0~DO7 (TTL 兼容)        |                                    |                         |  |  |
| 中新酒     | DI0~7 和定时器                                                | Ť                       |                                    |                         |  |  |
| 1 41.00 | 2. 模式匹配和改                                                 | 炎变检测,DI FIFC            | D 上溢和 DO FIFO                      | D下溢, DI_STP 和 DO_STP    |  |  |

### 1.3 接线电缆和端子板

和 PCI-1755 卡相连接的是 PCL-101100 的线缆,另一端连接 ADAM-39100 的端子板。

#### • 线缆——PCL-101100

PCL-101100 屏蔽电缆为 PCI-1755 卡提供了高抗噪声特性,为了实现更好的信号传输质量,减少来自 其他信号源的串扰和噪声,信号线以双绞线形式连接两个端子头。此外,其模拟和数字线路分别护套和屏 蔽,以消除 EMI/ EMC 干扰问题。

#### • 端子板——ADAM-39100

ADAM-39100 是一个 100 针 SCSI-II 接线端子模块, DIN 导轨安装。该终端模块可以很容易地连接至 研华 PCI-1755 板卡,还便于可靠地访问 PCI-1755 卡上各个引脚。

### 1.4 开发和使用流程

以下步骤指导用户如何正确安装、配置和操作 PCI-1755 设备。

步骤1:将 PCI-1755 设备插入系统的 PCI 插槽后,启动计算机。

步骤 2: 插入附带的 CD-ROM 光盘并安装 Device Manager 驱动,并在系统中自动添加板卡。

步骤 3: 通过 Device Manager 的 Setting 界面设置基本参数。

步骤 4: 通过 Device Manager 的 Test 测试和运行设备功能基本功能。

步骤 5: 我们有提供编程例程,可以帮助用户二次开发。参考示例和手册,可获得详细指导步骤。

下面章节将详细介绍上述步骤中的板卡的安装、卸载、配置、测试等细节。

# 第二节 安装与测试

### 2.1 初始检查

研华 PCI-1755,包含如下部分:一块 PCI-1755,一块含板卡驱动的光盘。打开包装后,请您查看这 三件是否齐全,请仔细检查有没有在运送过程中对板卡造成的损坏,如果有损坏或者规格不符,请立即告知 我们的服务部门或是本地经销代理商,我们将会负责维修或者更换。取出板卡后,请保留它的防震包装, 以便在您不使用时将采集卡存放起来。在您用手持板卡之前,请先释放手上的静电(例如,通过触摸您电 脑机箱的金属底盘释放静电),不要接触易带静电的材料,比如塑料材料等。手持板卡时只能握它的边沿, 以免您手上的静电损坏面板上的集成电路或组件。

### 2.2 Windows XP/2000 系统下板卡的安装

研华针对 Windows XP/2000 系统,提供了 Device Manager 驱动,可以到研华官方网站下载。下面是具体安装板卡驱动步骤。

用户可将 PCI-1755 板卡安装在计算机中的任一 PCI 插槽。接下来按照以下步骤操作:

步骤1:关闭计算机,移除计算机顶盖和后面板上的插槽盖。

步骤 2:调整板卡上的 DIP 开关 SW1 来设置板卡的板卡 ID。

步骤 3: 将 PCI-1755 卡插入 PCI 插槽。并将所需附件连接至 PCI 板卡。

步骤4:重启计算机。

步骤 5:从 DVD 光盘中安装 Device Manager 来建立操作环境。

1. 将附带的 DVD 光盘插入系统中,安装程序将自动运行。

2. 首先安装"Device Manager"选项安装包。

3. Device Manager 包成功安装之后,点击 IndividualDriver,然后选择您所安装的板卡的类型和型号,然后按照提示就可一步一步完成 PCI-1755.exe 驱动程序的安装。

4. 重启电脑。 在系统的提示下安装板卡驱动。安装完成后,在系统设备管理器中会出现 PCI-1755 板卡:

| 🚨 设备管理器                      |   |
|------------------------------|---|
| 文件(E) 操作(A) 查看(V) 帮助(H)      |   |
|                              |   |
| <b></b> 20101207-1121        |   |
| 🖻 🌌 Advantech DA&C I/O cards | _ |
| 🕮 Advantech PCI1755S Device  |   |
| 由 🗃 🗃 IDE ATA/ATAPI 控制器      |   |

### 2.3 板卡跳线与信号连接

在数据采集应用中,为了达到准确测量并防止损坏您的应用系统,正确的信号连接是非常重要的。这 一章我们将向您介绍如何来正确数字信号的输入/输出连接。

### 2.3.1 拨码开关和跳线设置

PCI-1755 具有两个拨码开关和一个跳线设置。

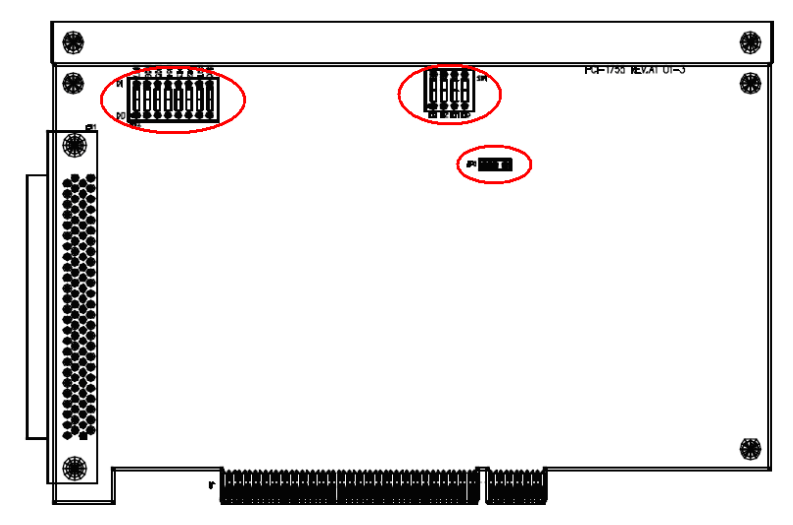

### 2.3.2 板卡 ID 的设置(sw1)

用户可以使用四位 DIP 拨码开关 SWI 来设置板卡 ID,当用户使用多块 PCI-1714 采集卡构建自己的 系统时,ID 设置功能极为有用。如果采集卡的设置正确,用户可以很方便的在硬件配置和软件编程过程中 区分和访问每块采集卡。如下图所示:用户可以通过函数 DRV\_DeviceGetProperty 来读取板卡 ID。

| ID3 | ID2 | ID1 | ID0 | Board ID |
|-----|-----|-----|-----|----------|
| 1   | 1   | 1   | 1   | 0        |
| 1   | 1   | 1   | 0   | 1        |
| 1   | 1   | 0   | 1   | 2        |
| 1   | 1   | 0   | 0   | 3        |
| 1   | 0   | 1   | 1   | 4        |
| 1   | 0   | 1   | 0   | 5        |
| 1   | 0   | 0   | 1   | 6        |
| 1   | 0   | 0   | 0   | 7        |
| 0   | 1   | 1   | 1   | 8        |
| 0   | 1   | 1   | 0   | 9        |
| 0   | 1   | 0   | 1   | 10       |
| 0   | 1   | 0   | 0   | 11       |
| 0   | 0   | 1   | 1   | 12       |
| 0   | 0   | 1   | 0   | 13       |
| 0   | 0   | 0   | 1   | 14       |
| 0   | 0   | 0   | 0   | 15       |

注意: ON 1, OFF 0

### 2.3.3 热启动后的电压设置(JP2)

JP2 跳在右边热启动后保持上次的状态, JP2 跳在左边重新导入默认设置

| 跳线名称 | 功能描述 |             |  |
|------|------|-------------|--|
| IDO  |      | 热重启之后保持最后状态 |  |
| JP2  |      | 默认配置        |  |

# 2.3.4 双向 DIO 功能选择(sw2)

通过拨码开关可以设置辅助 I/O 为输入还是输出

|       | DIO7 | DIO6 | DIO5 | DIO4 | DIO3 | DIO2 | DIO1 | DIO0 |
|-------|------|------|------|------|------|------|------|------|
| 数字量输出 | 0    | 0    | 0    | 0    | 0    | 0    | 0    | 0    |
| 数字量输入 | 1    | 1    | 1    | 1    | 1    | 1    | 1    |      |

2.3.5 信号连接

| $\frown$     |    |          |     |  |  |
|--------------|----|----------|-----|--|--|
|              | (  |          |     |  |  |
|              |    |          |     |  |  |
| PA00         | 1  | 51       | GND |  |  |
| PA01         | 2  | 52       | GND |  |  |
| PA02         | 3  | 53       | GND |  |  |
| PA03         | 4  | 54       | GND |  |  |
| PA04         | 5  | 55       | GND |  |  |
| PA05         | 5  | 56       | GND |  |  |
| PA06<br>PA07 | 8  | 57<br>58 | GND |  |  |
| PB00         | 9  | 59       | GND |  |  |
| PB01         | 10 | 60       | GND |  |  |
| PB02         | 11 | 61       | GND |  |  |
| PB03         | 12 | 62       | GND |  |  |
| PB04         | 13 | 63       | GND |  |  |
| PB05         | 14 | 64       | GND |  |  |
| PB06         | 15 | 65       | GND |  |  |
| PB07         | 16 | 66       | GND |  |  |
| DI ACK       | 17 | 67       | GND |  |  |
| DI REO       | 18 | 68       | GND |  |  |
| EXT_CLKIN    | 19 | 69       | GND |  |  |
| DI STR       | 20 | 70       | GND |  |  |
| DI STP       | 21 | 71       | GND |  |  |
| DI00         | 22 | 72       | GND |  |  |
| DIO1         | 23 | 73       | GND |  |  |
| DIO2         | 24 | 74       | GND |  |  |
| DI03         | 25 | 75       | GND |  |  |
| DIO4         | 26 | 76       | GND |  |  |
| DIO5         | 27 | 77       | GND |  |  |
| DI06         | 28 | 78       | GND |  |  |
| DIO7         | 29 | 79       | GND |  |  |
| DO ACK       | 30 | 80       | GND |  |  |
| DO REO       | 31 | 81       | GND |  |  |
| EXT CLKOUT   | 32 | 82       | GND |  |  |
| DO STR       | 33 | 83       | GND |  |  |
| DO_STP       | 34 | 84       | GND |  |  |
| PC00         | 35 | 85       | GND |  |  |
| PC01         | 36 | 86       | GND |  |  |
| PC02         | 37 | 87       | GND |  |  |
| PC03         | 38 | 88       | GND |  |  |
| PC04         | 39 | 89       | GND |  |  |
| PC05         | 40 | 90       | GND |  |  |
| PC06         | 41 | 91       | GND |  |  |
| PC07         | 42 | 92       | GND |  |  |
| PD00         | 43 | 93       | GND |  |  |
| PD01         | 44 | 94       | GND |  |  |
| PD02         | 45 | 95       | GND |  |  |
| PD03         | 46 | 96       | GND |  |  |
| PD04         | 47 | 97       | GND |  |  |
| PD05         | 48 | 98       | GND |  |  |
| PD06         | 49 | 99       | GND |  |  |
| PD07         | 50 | 100      | GND |  |  |
|              |    |          |     |  |  |
|              |    |          |     |  |  |

I/O 管脚具体定义如下:

| Signal Name | Reference | Direction | Description                                    |
|-------------|-----------|-----------|------------------------------------------------|
| PA00~PA07   | GND       | I/O       | Port A bi-directional DIO channels             |
| PB00~PB07   | GND       | I/O       | Port B bi-directional DIO channels             |
| PC00~PC07   | GND       | I/O       | Port C bi-directional DIO channels             |
| PD00~PD07   | GND       | I/O       | Port D bi-directional DIO channels             |
| DI_ACK      | GND       | Output    | Acknowledge line for digital input channels    |
| DI_REQ      | GND       | Input     | Request line for digital input channels        |
| EXT_CLKIN   | GND       | Input     | Clock input channel                            |
| DI_STR      | GND       | Input     | Start trigger line for digital input channels  |
| DI_STP      | GND       | Input     | Stop trigger line for digital input channels   |
| DO_ACK      | GND       | Input     | Acknowledge line for digital output channels   |
| DO_REQ      | GND       | Output    | Request line for digital output channels       |
| EXT_CLKOUT  | GND       | Output    | Clock output channel                           |
| DO_STR      | GND       | Input     | Start trigger line for digital output channels |
| DO_STP      | GND       | Input     | Stop trigger line for digital output channels  |
| DIO0~DIO7   | GND       | I/O       | General-purpose digital input/output channels  |
| GND         | -         | -         | Ground reference for all other signals         |

# 2.4 在 Device Manager 的 Test 中测试板卡基本功能

在上图的界面中点击"Test",弹出下图,可以对辅助通用8路I/O进行测试,但是高速I/O功能不能 在这里测试,需要使用例程测试。具体见下一节例程使用。

在测试数字量输入和输出功能时,首先要在板卡硬件的 SW2 上设置板卡的 DIO 端口是作为输入还是输出使用。

### 2.4.1 数字量输入测试

### 硬件接线:

测试数字量输入功能,可以在 DI 通道和 GND 之间,外接一开关,当开关打开得到高电平信号, 当开关闭合,得到低电平信号。

|     | DI_STR | 20 | 70 | GND |
|-----|--------|----|----|-----|
|     | DI_STP | 21 | 71 | GND |
|     | DIO0   | 22 | 72 | GND |
|     | DIO1   | 23 | 73 | GND |
| 1 I | DIO2   | 24 | 74 | GND |
|     | DIO3   | 25 | 75 | GND |

### 软件测试:

在 Device Manager 的 Test 测试界面中点击 Digital Input 标签,弹出下图:

| 😹 Advantech Device | Test - PCI-1755                   | BoardID=13, I/O  | =ec00X           | _ 🗆 X            |
|--------------------|-----------------------------------|------------------|------------------|------------------|
| Analog input An    | alog <u>o</u> utput <b>Digi</b> t | tal input Digita | l outpu <u>t</u> | Cou <u>n</u> ter |
| Port No. Bit 7     | 4 3                               | 0 Hex            |                  |                  |
| 0 \Theta 🧉         |                                   | 0                | \varTheta High   |                  |
|                    |                                   |                  | O Low            |                  |
|                    |                                   |                  |                  | ·                |
|                    |                                   | <u>C</u> hange   | device           | E <u>x</u> it    |

用户可以方便地通过数字量输入通道指示灯的颜色,得到相应数字量输入通道输入的是低电平还 是高电平(红色为高,绿色为低)。例如,可将通道 0 对应管脚 DI1 与数字地 DGND 短接,则通道 0 对应的状态指示灯(Bit0)变绿,在 DI1 与数字地之间接入+5V 电压,则指示灯变红,如上图所示。

### 2.5.2 数字量输出测试

PCI-1755 的 DO 功能是 TTL 电平的数字量输出,默认输出状态为低电平,在软件中输出高电平时,可以在 DO 和 GND 之间得到+5V 左右的信号输出。

### 硬件接线:

测试时,直接用电压表测试 DO 和 GND 之间是否存在 TTL 电平的变化,即输出低电平 0 时,会在 DO 和 GND 之间得到 0V 左右的电压;输出高电平 1 时,会在 DO 和 GND 之间得到 5V 左右的电压。具体测试请参考下面的接线图:

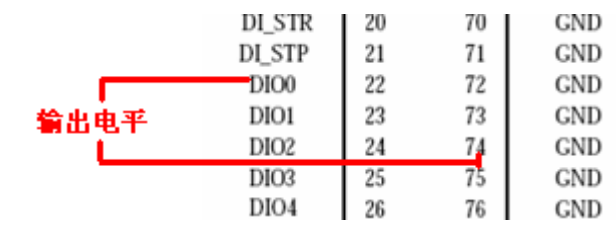

### 软件测试:

在测试界面中点击 Digital Output 标签, 弹出下图:

| ∰Advantech Device Test - PCI-1755 BoardID=13, I/ | 0=ec00H                    |
|--------------------------------------------------|----------------------------|
| Analog input Analog output Digital input Digit   | tal outputCou <u>n</u> ter |
| Port No. Bit 7 4 3 0 H                           | Hex<br>1 On (1)            |
|                                                  |                            |
| Chang                                            | ge device E <u>x</u> it    |

用户可以通过按动界面中的方框,方便的将相对应的输出通道设为高输出或低输出。高电平为 5V,低电平为 0V。用电压表测试相应管脚,可以测到这个电压。

以上是使用 Device Manager 软件的 Test 来测试 DI/O 的过程。

下一节将使用例程来测试 PCI-1755 板卡的高速 DIO 功能。

### 第三节 测试例程

Device Manager 驱动中的 All Example 示例是编程示例,旨在帮助用户使用板卡进行二次开发。用户可修改示例代码并将其保存在应用中。用户还可以使用示例开发一个新的应用。

支持 PCI-1755 板卡的例程有 9 种,分别为:

| 示例                  | 说明                          |
|---------------------|-----------------------------|
| DI_SOFT             | 演示软件触发辅助 I/O 数字量输入函数        |
| DO_SOFT             | 演示软件触发辅助 I/O 数字量输出函数        |
| DI_INT              | 演示带中断的数字量输入包括模式匹配,状态改变,定时功能 |
| DI_DMA_BM           | 演示用主控 DMA 进行数字量输入           |
| DO_DMA_BM           | 演示用主控 DMA 进行数字量输出           |
| Timer               | 演示定时中断功能                    |
| FDI_INFINITE_BUFFER | 演示 Buffer 可设的高速 DI 采集       |
| DIO_SOFT_DWORD      | 数字量端口位/字节操作                 |
| DIO_SOFT_PORTS      | 数字量端口功能                     |
| DI_SOFT_PORTS       | 数字量端口功能                     |
| DO_SOFT_PORTS       | 数字量端口功能                     |

以上例程所在的默认的路径是: C:\Program Files\Advantech\Adsapi\Examples\

### 下面将对上述例程一一进行测试(以 VB 的例程为例)

# 3.1 DI\_Soft (软件的方式读取 DI 值)

硬件接线:在 DIO0~7 任意管脚和 GND 之间外接一开关,板卡监测开关打开和闭合的状态。

|     | DI_STR | 20 | 70 | GND |
|-----|--------|----|----|-----|
|     | DI_STP | 21 | 71 | GND |
|     | DIO0   | 22 | 72 | GND |
| /   | DIO1   | 23 | 73 | GND |
| í 🗀 | DIO2   | 24 | 74 | GND |
|     | DIO3   | 25 | 75 | GND |

软件测试:

在 C:\Program Files\Advantech\Adsapi\Examples\VB\DI\_SOFT 里找到 DIsoft.exe 的例程,当通 道 7 和 GND 短接后,在 DI7 上可以得到低电平信号。

|      | •        |
|------|----------|
| 运行结果 | <u>.</u> |

| Digi  | ital       | In    | put I | lemo     |       |       |      | × |
|-------|------------|-------|-------|----------|-------|-------|------|---|
|       |            |       |       |          |       |       |      |   |
|       | ٠          |       |       |          |       | ٠     |      |   |
| 7     | 6          | 5     | 4     | 3        | 2     | 1     | Ó    |   |
|       |            |       |       |          |       |       |      | J |
| ∟ Sar | nplir      | ig Ra | ate — |          |       |       |      | 1 |
|       |            |       |       |          |       |       |      |   |
|       |            |       |       |          |       |       |      |   |
| 0 (9  | Stop]      |       |       |          | 10    | (time | :/s) |   |
|       |            | _     | _     |          |       |       |      | 1 |
|       | E <u>x</u> | it    |       | Be       | ead o | one ( | data |   |
|       |            |       |       | <u> </u> |       |       |      |   |

在上图中,对应的 DI7 获得了低电平信号。

# 3.2 DI\_Int (中断方式读 DI 的值)

硬件接线:

|         | DIO0   | 22 | 72 | GND |
|---------|--------|----|----|-----|
|         | DIO1   | 23 | 73 | GND |
|         | DIO2   | 24 | 74 | GND |
|         | DIO3   | 25 | 75 | GND |
|         | DIO4   | 26 | 76 | GND |
| 外接信号发生器 | DIO5   | 27 | 77 | GND |
|         | DIO6   | 28 | 78 | GND |
|         | DIO7   | 29 | 79 | GND |
|         | DO_ACK | 30 | 80 | GND |
|         | DO_REQ | 31 | 81 | GND |

PCI-1755 的 DI0~7 都可以作为中断源,所以测试时,可以将信号发生器接到 DI3 和 DGND 之间, 设置信号发生器发出 1Hz 的方波信号,则可以在 DI0 上得到 1Hz 的中断信号。

### 软件测试:

在 C:\Program Files\Advantech\Adsapi\Examples\VB\DI\_Int\PCI-1755 里找到 DI\_Int.exe 的例程。 在程序界面中设置参数,本处全部采用默认设置。

启动 Start 按钮,采集开始,可以观测到在下图框中会1秒产生一组数据,如下图所示:

| 🐂 PCI-1755 interrupt events demo                                                                                                    |
|----------------------------------------------------------------------------------------------------|
| 000 : {PCI-1755 BoardID=13, I/O=ec00H}                                                                                                    |
| Pattern Match Interrupt: 0 Pattern Match value: 0                                                                                                    |
| □ Timer interrupt: 0 Counter 2 value(2~65535): 10000                                                                                                    |
| Change Status Change Interrupt: 0 Change Status channel(0-31): 0                                                                                                    |
| Auxiliary DI Interrupt Events         DI interrupt signal condition         Channel       7       6       5       4       3       2       1       0         Trigger       Rising       Rising |
| DI 0 interrupt: 0 DI 4 interrupt: 0                                                                                                    |
| DI 1 interrupt: 0 DI 5 interrupt: 0                                                                                                    |
| DI 2 interrupt: 0 DI 6 interrupt: 0                                                                                                    |
| DI 3 interrupt: 0                                                                                                    |
| Stagt Egit                                                                                                    |

运行结果: 每1秒出现一次数据,就表示 DIO 捕获一个中断信号。

以上界面中:

| Pattern Match Intern 2t.                 | 0 | Pattern Match value:         | 0     |
|------------------------------------------|---|------------------------------|-------|
| Timer interrupt: 4                       | 0 | Counter 2 value(2~65535):    | 10000 |
| 📄 Status Change Inter <mark>6</mark> 🚈 🚽 | 0 | Change Status channel(0-31): | 0     |

其中:

红色框中表示可以使用模式匹配功能,首先在1中设置匹配值,选中左侧方框,则在2区域 显示匹配的个数;

绿色框中表示可以使用定时中断功能,首先在3中设置以10M作为基准时钟的脉冲个数,当 定时时间到之后,会在4种显示已经监测到几个中断定时时间了;

蓝色框中表示可以使用状态改变功能,首先在5中设置监测状态改变的通道,当设定的这个 通道的电平状态发生变化后,则在6种显示已经监测到几个中断了。

其中:

模式匹配中断事件: 板卡将比较高速 DI 输入值与模式匹配的值,当这两个值是相同的,产 生一个中断。模式匹配值编辑框只接受十六进制值,并仅限 32 位。

定时中断功能: PCI-1755 具有 8254 定时器。通道 2 可周期性地产生中断。8254-计数器是基于一个 10 M H Z 时钟。计数器 2 可以设置这个定时器的值。

状态改变功能: 当运行高速 DI 功能时,当通道的状态被改变(高到低或低到高),设备将 产生一个中断事件。Change Status Channel 是用来设置更改状态通道的通道号。有效值被限制 在高速 DI 通道(0-31)的范围内。

# 3.3 DO\_StaticDO (软件的方式输出)

硬件接线:在 DIO0~7 任意管脚和 GND 之间,用电压表去监测这两个管脚之间的输出电平状态。

|     |   | DI_STR | 20 | 70 | GND |
|-----|---|--------|----|----|-----|
|     |   | DI_STP | 21 | 71 | GND |
| 1   |   | DIO0   | 22 | 72 | GND |
| 输出的 | 平 | DIO1   | 23 | 73 | GND |
| L.  |   | DIO2   | 24 | 74 | GND |
|     |   | DIO3   | 25 | 75 | GND |
|     |   | DIO4   | 26 | 76 | GND |

### 软件测试:

在 C:\Program Files\Advantech\Adsapi\Examples\VB\DO\_SOFT 里找到 DOSoft.exe 的例程。

测试时,操作界面中的按钮,表示在相应的 DO 端口输出高低电平。

| ۹, | Digit | al 0 | utput | Demo |      |      |      |      | × |
|----|-------|------|-------|------|------|------|------|------|---|
|    | bit7  | bit6 | bit5  | bit4 | bit3 | bit2 | bit1 | bit0 |   |
|    |       |      |       | Ež   | çit  |      |      |      | - |

### 运行结果:

当在软件中将通道上的按钮按下时,在输出的 DO 针和 GND 之间能得到高电平+5V 的信号输出。

### 3.4 DI\_DMA\_BM(高速 DI 输入功能)

#### 硬件连接:

使用 DI\_DMA\_BM 的例程时,可以在通道和 GND 之间外接开关,当开关闭合时,通道上可以得 到低电平信号。

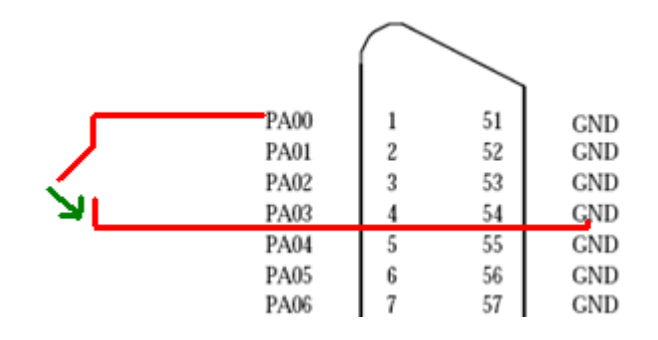

### 软件测试:

首先,需要在 Device Manager 的 Setting 界面中设置输入和输出的通道数,比如,设置通道为 32 路输入,可以这样设置:

| 000: <pci-1755 boar<="" th=""><th>dID=15, ]</th><th>I/O=ECOOH,</th><th>Interru</th><th>up t=11&gt;</th><th>_ 🗆 🗵</th></pci-1755> | dID=15, ]                             | I/O=ECOOH,                     | Interru                               | up t=11>                       | _ 🗆 🗵             |
|----------------------------------------------------------------------------------------------------|---------------------------------------|--------------------------------|---------------------------------------|--------------------------------|-------------------|
| Fast DIO setting                                                                                                    | 32 D 0                                | C 16 DI                        | /D0                                   | © 8 DI/E                       | 0                 |
| Fast D <u>I</u> Configu                                                                                                    | ation                                 |                                | ninator<br>nable                      | Ena                            | inator-           |
| Fast Do Co <u>n</u> figu                                                                                                    | ration                                |                                | isable                                | C Dis                          | able              |
| - Interrupt source configur                                                                                                    | ation ——                              |                                |                                       |                                |                   |
| Change <u>s</u> tatus channel r                                                                                                  | number (0-31)                         | ):                             | 0                                     |                                |                   |
| Pattern match value (32                                                                                                    | bits, Hex):                           |                                | 0                                     |                                |                   |
| <u>T</u> imer interrupt divider va                                                                                               | lue (2 ~ 655:                         | 35):                           | 10000                                 |                                |                   |
| Auxiliary DI interrupt sign                                                                                                    | nal condition                         |                                |                                       |                                |                   |
| Channel <u>7</u> <u>6</u>                                                                                                    | 5                                     | 4 3                            | 2                                     |                                | D                 |
| Trigger <mark>Rising Risir</mark><br>edge Falling Fallir                                                                         | ig <mark>Rising</mark><br>Ing Falling | Rising Risin<br>Falling Fallin | ng <mark>Rising</mark><br>Ing Falling | <mark>Rising</mark><br>Falling | Rising<br>Falling |
|                                                                                                    |                                       | <u>0</u> K                     | <u>C</u> anc                          | el                             | About             |

再点击"Fast DI Configuration..."按钮,设置 DI 的其它参数:

| PCI-1755 Fast DI configur                                                                               | ation                                                                                                    |                                                                               |
|----------------------------------------------------------------------------------------------------|----------------------------------------------------------------------------------------------------|-------------------------------------------------------------------------------|
| Operation mode<br><u>N</u> ormal mode<br><u>8</u> 255 emulated handshaking<br><u>B</u> urst handshaking | Fast DI trigger source         Start type selection         © Software start         © External signal         © Pattern DI         Stop type selection         © Software stop         © External signal         © Software stop         © External signal         © Pattern DI         © Pattern DI | gger source<br>MHz<br>MHz<br>MHz<br>Junter 0<br>ternal<br>ue (2-65535):<br>10 |
| Fast DI signal condition                                                                                |                                                                                                    |                                                                               |
| Name External Start External                                                                            | Istop DI_REQ DI_ACH                                                                                                    | Cloc <u>k</u>                                                                 |
| Trigger Rising Hi-level<br>edge Falling Lo-level                                                        | Hi-level Hi-level<br>Lo-level Lo-level                                                                                                    | Rising<br>Falling                                                             |
|                                                                                                    | <u></u> K                                                                                                    | <u>C</u> ancel                                                                |

### 其中:

### **Operation mode:**

在这个界面中,操作模式有 3种: Normal, 8255 emulated handshaking, Burst handshaking。

这三种模式的含义是:

Normal 模式: Normal 模式的高速 DI 可以被视为一个异步操作。异步传输有其自身的时钟源,同时靠内部时钟触发来采集数据。因此,选择 Normal 模式需要选择触发源。其他模式则无需选择触发源,因为它们依赖于外部设备的触发频率。

正常工作模式,此模式不需要握手信号,所以此模式能达到最高 30M 的采集速度。

8255 emulated handshaking 模式:如果外部设备将数据传输到 PCI-1755,它将给板卡发送一个 DI\_REQ 的信号。如果 PCI-1755 已经做好接收准备,它也将响应一个 DI\_ACK 信号到外部设备,然后外 部设备将一个单位的数据传输到 PCI-1755。

这种模式是需要握手信号的,当每建立一次握手连接之后,就会采集一次,所以采集速度会大大 降低。保守来说,采集速度也就是几兆,达不到10M的速度。

Burst handshaking 模式: 如果外部设备想发送数据到 PCI-1755, 它将给板卡发送 DI\_REQ 的信号。如果 PCI-1755 已经做好接收准备, 它也将响应一个 DI\_ACK 信号到外部设备, 然后外部设备通过 EXT\_CLK IN 管脚将数据传输板卡。

这种模式是只建立一次握手连接之后,程序会一直采集数据。这种模式的速度比 Normal 模式慢, 比 8255 emulated handshaking 模式快。

#### Start type selection:

Software Start: 使用软件启动方式使得设备开始发送数据,而无需任何其他约束。

**External Signal:** 板卡不会立即启动高速 DI 采集,而是等待,直到外部输入信号的外部启动信号 条件的满足才启动高速采集。

**Pattern Match:** 与 External Signal 类似,但它是等待模式匹配的事件的发生。首先需要在 Pattern Match Value 框中输入模式匹配值。

#### Stop type selection:

Software Stop: 当驱动给出停止命令后停止高速 DI 采集。

External Signal: 当驱动给出停止命令或外部输入信号满足停止信号条件。

**Pattern Match:** 与 External Signal 类似,但是它是通过设备捕捉模式匹配事件发生后来停止高速 DI 采集。

### Trigger source:

触发源共 5 种: 30M、15M、10M、Counter 0、External。其中,前 4 种是使用内部时钟作为触发 源,第 5 种 External 需要在 EXT\_CLKIN 和 GND 之间外接一时钟信号作为触发信号源。

Counter 0: 意味着使用 Counter 0 作为时钟源。Counter 0 是基于一个 10M 的时钟, 而驱动程序 将它分频得到最终的频率值。

Value:

当触发源选择使用 Counter 0 的时候,设置 Value 表示使用 Counter 0 作为时钟源的分频值。

使用 C:\Program Files\Advantech\Adsapi\Examples\VB\DI\_DMA\_BM 目录下的 DI\_DMA\_BM.exe 例程 用来实现高速数字量输入的 DMA 采集。打开 DI\_DMA\_BM.exe,选中 PCI-1755 板卡:

| 🐂 PCI-1755 FDI with eve                                                                                                    | nts threading                                                                                                    |                                                                                                    |
|----------------------------------------------------------------------------------------------------|----------------------------------------------------------------------------------------------------|----------------------------------------------------------------------------------------------------|
| 000 : {PCI-1755 BoradID=15 I/O=                                                                                                    | ec00H}                                                                                                    | Select Device                                                                                                    |
| Device setting       Operation mode       Image: Normal       Image: Normal       Image: Data width       Image: Start type       Image: Start type </th <th>emulated handshaking<br/>be<br/>/ start<br/>it for external HW signal<br/>it for Pattern Match<br/>be<br/>/ stop<br/>for external HW signal<br/>Pattern Match</th> <th>© Burst handshaking<br/>Pacer source<br/>30 MHz<br/>15 MHz<br/>10 MHz<br/>Counter 0<br/>External source<br/>12 MHz<br/>Value (2-65535):<br/>10</th> | emulated handshaking<br>be<br>/ start<br>it for external HW signal<br>it for Pattern Match<br>be<br>/ stop<br>for external HW signal<br>Pattern Match | © Burst handshaking<br>Pacer source<br>30 MHz<br>15 MHz<br>10 MHz<br>Counter 0<br>External source<br>12 MHz<br>Value (2-65535):<br>10                                                                                     |
| Running<br>Event information<br>Fast DI action: No a<br>Buffer point:<br>Transfered buffer: Over-run count:<br>Cyclic out digital data                                                                                                    | This program<br>synchronizing<br>Thread.<br>0<br>None<br>0<br>0<br>0<br>0<br>0<br>0<br>0<br>0<br>0<br>0<br>0<br>0<br>0<br>0<br>0<br>0<br>0<br>0<br>0  | demonstrate the usage of<br>g Fast DI function by events in<br>ng is not full suport in VB<br>. Using this demo program<br>reful.<br>ave before running your<br>code, and not to set break<br>gram, espicially the thread |
| <u>R</u> un <u>S</u> top SH                                                                                                    | 10 <u>w</u>                                                                                                    | E <u>x</u> it                                                                                                    |

图 43 DI\_DMA\_BM 例程界面

### 运行结果:

测试时,将 PAO 接地,则在软件中得到下面的结果:

| 📑 Fast DI                     | data displaying                          | (start: 0)                               |                                          |                                             | × |
|-------------------------------|------------------------------------------|------------------------------------------|------------------------------------------|---------------------------------------------|---|
| <u>N</u> ext 1000!            | Previous 1000!                           |                                          |                                          |                                             |   |
| FFFFFFFE                      | FFFFFFE                                  | FFFFFFE                                  | FFFFFFE                                  | FFFFFFE                                     |   |
| FFFFFFFE                      | FFFFFFE                                  | FFFFFFE                                  | FFFFFFE                                  | FFFFFFE                                     |   |
| FFFFFFFE                      | FFFFFFE                                  | FFFFFFE                                  | FFFFFFE                                  | FFFFFFE                                     |   |
| FFFFFFFE                      | FFFFFFE                                  | FFFFFFE                                  | FFFFFFE                                  | FFFFFFE                                     |   |
| FFFFFFE                       | FFFFFFE                                  | FFFFFFFE                                 | FFFFFFE                                  | FFFFFFE                                     |   |
| FFFFFFE                       | FFFFFFE                                  | FFFFFFFE                                 | FFFFFFE                                  | FFFFFFE                                     |   |
| FFFFFFE                       | FFFFFFE                                  | FFFFFFFE                                 | FFFFFFE                                  | FFFFFFE                                     |   |
| FFFFFFE<br>FFFFFFE<br>FFFFFFE | FFFFFFE<br>FFFFFFE<br>FFFFFFE<br>FFFFFFE | FFFFFFE<br>FFFFFFE<br>FFFFFFE<br>FFFFFFE | FFFFFFE<br>FFFFFFE<br>FFFFFFE<br>FFFFFFE | FFFFFFE<br>FFFFFFFE<br>FFFFFFFE<br>FFFFFFFE |   |
| FFFFFFE                       | FFFFFFE                                  | FFFFFFE                                  | FFFFFFE                                  | FFFFFFE                                     | - |
| FFFFFFE                       | FFFFFFE                                  | FFFFFFE                                  | FFFFFFE                                  | FFFFFFE                                     |   |
| FFFFFFE                       | FFFFFFE                                  | FFFFFFE                                  | FFFFFFE                                  | FFFFFFE                                     |   |

小贴士: 使用 DI\_DMA\_BM 例程测试时,也可以使用 8DI 或 16DI 采集。

当设置为 8bits DI 的数据宽度时,采集的结果如下所示:

| 🛢 Fast DI                                                                                    | data displaying                                                                                          | (start: 0)                                                                                   |                                                                                  |
|----------------------------------------------------------------------------------------------|----------------------------------------------------------------------------------------------------|----------------------------------------------------------------------------------------------|----------------------------------------------------------------------------------|
| <u>N</u> ext 1000!                                                                           | <u>P</u> revious 1000!                                                                                   |                                                                                              |                                                                                  |
| FEFEFEFE<br>FEFEFEFE<br>FEFEFEFE<br>FEFEFEFE<br>FEFEFEFE<br>FEFEFEFE<br>FEFEFEFE<br>FEFEFEFE | FEFEFEFE<br>FEFEFEFE<br>FEFEFEFE<br>FEFEFEFE<br>FEFEFEFE<br>FEFEFEFE<br>FEFEFEFE<br>FEFEFEFE<br>FEFEFEFE | FEFEFEFE<br>FEFEFEFE<br>FEFEFEFE<br>FEFEFEFE<br>FEFEFEFE<br>FEFEFEFE<br>FEFEFEFE<br>FEFEFEFE | FEFEFEFE<br>FEFEFEFE<br>FEFEFEFE<br>FEFEFEFE<br>FEFEFEFE<br>FEFEFEFE<br>FEFEFEFE |

注意:如果设置为 8bits DI 时,只能使用 PA 端口。

当设置为 16bits DI 的数据宽度时,采集的结果如下所示:

| 🛢 Fast DI                                                            | data displaying                                                      | (start: 0)                                                           | <u> </u>                                                       |
|----------------------------------------------------------------------|----------------------------------------------------------------------|----------------------------------------------------------------------|----------------------------------------------------------------|
| <u>N</u> ext 1000!                                                   | Previous 1000!                                                       |                                                                      |                                                                |
| FFFEFFFE<br>FFFEFFFE<br>FFFEFFFE<br>FFFEFFFE<br>FFFEFFFE<br>FFFEFFFE | FFFEFFFE<br>FFFEFFFE<br>FFFEFFFE<br>FFFEFFFE<br>FFFEFFFE<br>FFFEFFFE | FFFEFFFE<br>FFFEFFFE<br>FFFEFFFE<br>FFFEFFFE<br>FFFEFFFE<br>FFFEFFFE | FFFEFFE<br>FFFEFFE<br>FFFEFFE<br>FFFEFFE<br>FFFEFFE<br>FFFEFFE |
| FFFEFFFE                                                             | FFFEFFFE                                                             | FFFEFFFE                                                             | FFFEFFFE<br>FFFEFFFE                                           |

注意:如果设置为 16bits DI 时,只能使用 PA 和 PB 端口。

# 3.5 DO\_DMA\_BM(高速 DO 输出功能)

#### 硬件连接:

测试时,可直接测量 PA/B/C/D 通道和 GND 之间的输出电平:

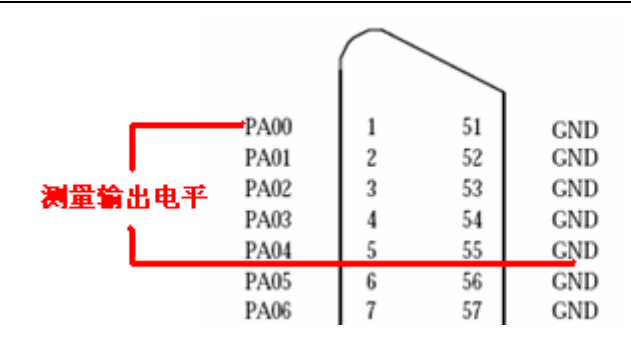

### 软件测试:

打开 C:\Program Files\Advantech\Adsapi\Examples\VB\DO\_DMA\_BM 目录下的 DO\_DMA\_BM.exe 例程用来实现高速数字量输出的 DMA 采集。打开 DO\_DMA\_BM.exe 例程,选择板卡及其他参数:

| 🐂 PCI-1755 - FDO 🖷                                                                                                    | ith events th                                                                                       | reading                                                                                                    |                                                                                        | _ 🗆 ×                                                                                                    |
|----------------------------------------------------------------------------------------------------|----------------------------------------------------------------------------------------------------|----------------------------------------------------------------------------------------------------|----------------------------------------------------------------------------------------|----------------------------------------------------------------------------------------------------|
| 000 : {PCI-1755 BoradII                                                                                                    | )=151/0=ec00H}                                                                                      |                                                                                                    |                                                                                        | Select Device                                                                                                    |
| Device setting<br>Operation mode                                                                                                    | C 8255 emulated                                                                                     | handshaking                                                                                                    | O Bur                                                                                  | st handshaking                                                                                                    |
| <ul> <li>Data width</li> <li>32bits DI</li> <li>32 bits DO</li> <li>16 bits DI/DO</li> <li>8 bits DI/DO</li> </ul>                  | Start type<br>Start type<br>Wait for exter<br>Stop type<br>Stop type<br>Stop type<br>Vait for exter | nal HW signal<br>nal HW signal                                                                                                    | Pacer<br>30<br>15<br>10<br>Cou<br>Ext                                                  | r source<br>MHz<br>MHz<br>unter 0<br>ernal source<br>III (2-65535):<br>10                                                        |
| Running         Event information         Fast D0 action:         Buffer point:         Transfered buffer:         Under-run count: | No action<br>0<br>None<br>0                                                                         | This program d<br>synchronizing F<br>Thread.<br>Multi-threading<br>programming.<br>should be care<br>Be ware to say<br>modification co<br>points at progra<br>function. | lemonstra<br>Fast DI fu<br>Using this<br>ful.<br>/e before<br>ode, and r<br>am, espici | te the usage of<br>nction by events in<br>suport in VB<br>s demo program<br>running your<br>not to set break<br>ially the thread |
| <u><u> </u></u>                                                                                                    | Stop                                                                                                |                                                                                                    | E <u>x</u> it                                                                          | t                                                                                                    |

### 运行结果:

在 VB 程序中,首先将输出的数据依次放置在开辟的内存中,例程中设置输出端口的数据默认为: 0、1、2、3、4、5、6、7、8、9、10、…… 依次类推,直到 Buffer 大小的四分之一为止:

'Fill data for East DO action. For i = O To glBufferSize / 4 - 1 glDataBut(1) = 1 Next

测试时,将示波器的接到 PAO 和 GND 之间,则在示波器上可以得到 PAO 上输出数据的变化:

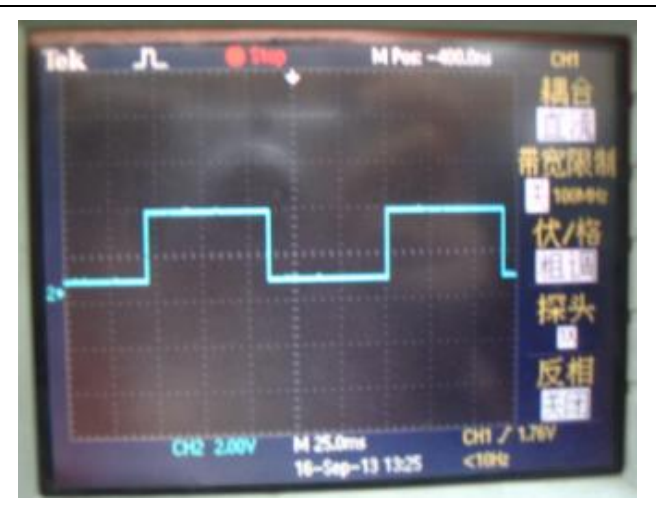

# 3.6 FDI\_INFINITE\_BUFFER (Buffer 可设的高速 DI 采集)

此例程主要是用来表示用户如何使用 Buffer 可设的高速 DI 来进行同步或异步采集。

硬件连接: 可参考前面高速 DI 的接线图

### 软件测试:

使用 C:\Program Files\Advantech\Adsapi\Examples\MFC\FDI\_INFINITE\_BUFFER\PCI1755\FdiDma\

Release 目录下的 FdiDma.exe 例程来实现此功能。

### 运行结果:

打开 FdiDma.exe 例程:

| 💑 Fdi Da a | ×                                 |
|------------|-----------------------------------|
| Message    |                                   |
|            | *                                 |
| 1          | <b>T</b>                          |
| <b>I</b>   |                                   |
|            | Clear                             |
| Device 2   | -FDI                              |
| Device No. | Buf Size 64 MB 3                  |
| Open Close | Start Sync FDI<br>Start Async FDI |
|            | 4 Exit                            |

其中:

1表示:编辑框,用来显示消息信息;

2表示: 需要根据 Device Manager 中板卡的设备号来填写 PCI-1755 板卡对应的 Device Num;

3表示: Buffer 的大小, 单位是 MB;

4表示:退出程序的按钮。

在 Device No.中设置板卡对应的设备号,点击 Open 按钮,在 Message 框中出现: Device opened 的信息:

| 💑 Fdi Da a     | X               |
|----------------|-----------------|
| Message 3      |                 |
| Device opened. |                 |
|                |                 |
|                |                 |
|                |                 |
|                |                 |
|                | Clear           |
| Device 1       | FDI             |
| Device No.     | Buf Size 64 MB  |
| 2              | Start Sync FDI  |
| Open Close     | Start Async FDI |
|                |                 |
|                | Exit            |

设置 Buf Size 大小为 16MB, 启动开始采集的按钮: Start Sync FDI; 在 Message 框中将出现线面

的信息:

| 💑 F di Da a                                         | ×                |
|-----------------------------------------------------|------------------|
| Message                                             |                  |
| Device opened.<br>Start Synchronous FDL             |                  |
| 3 Finished, 16777216 byte<br>Data saved at FDI. dat | s transfered.    |
|                                                     | <b>V</b>         |
|                                                     |                  |
|                                                     | <u> </u>         |
| Device                                              | FDI              |
| Device No. 0                                        | Buf Size 16 MB   |
|                                                     | Start Sync FDI 2 |
| Upen Llose                                          | Start Async FDI  |
|                                                     | Exit             |

同时,在C:\Program Files\Advantech\Adsapi\Examples\MFC\FDI\_INFINITE\_BUFFER\PCI1755\

FdiDma\Release 目录下会出现 FDI.dat 的文件,此文件中保存了采集的 DI 数据。

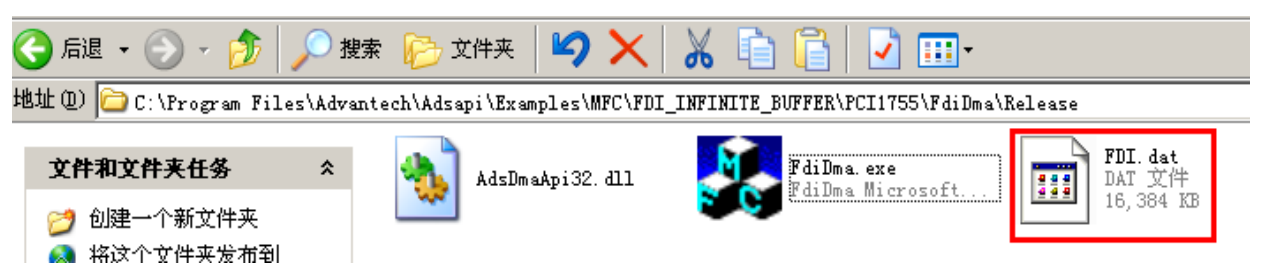

### 打开 FDI.dat 文件, 查看保存的数据:

| 打开文件       |    |    |    |    |    |    |    |    |    |    |    |    |    |    |    |    |   |
|------------|----|----|----|----|----|----|----|----|----|----|----|----|----|----|----|----|---|
| FDI. dat X | 1  |    |    |    |    |    |    |    |    |    |    |    |    |    |    |    |   |
|            | Q  | 1  | 2  | 3  | 4  | 5  | 6  | 7  | 8  | 9  | ą  | þ  | ç  | þ  | ę  | f  | _ |
| 0000be90h: | F5 | F5 | F5 | F5 | F5 | F5 | F5 | F5 | F5 | F5 | F5 | F5 | F5 | F5 | F5 | F5 | ; |
| 0000bea0h: | F5 | F5 | F5 | F5 | F5 | F5 | F5 | F5 | F5 | F5 | F5 | F5 | F5 | F5 | F5 | F5 | ; |
| 0000beb0h: | F5 | F5 | F5 | F5 | F5 | F5 | F5 | F5 | F5 | F5 | F5 | F5 | F5 | F5 | F5 | F5 | ; |
| 0000bec0h: | F5 | F5 | F5 | F5 | F5 | F5 | F5 | F5 | F5 | F5 | F5 | F5 | F5 | F5 | F5 | F5 | ; |
| 0000bed0h: | F5 | F5 | F5 | F5 | F5 | F5 | F5 | F5 | F5 | F5 | F5 | F5 | F5 | F5 | F5 | F5 | ; |
| 0000bee0h: | F5 | F5 | F5 | F5 | F5 | F5 | F5 | F5 | F5 | F5 | F5 | F5 | F5 | F5 | F5 | F5 | ; |
| 0000bef0h: | F5 | F5 | F5 | F5 | F5 | F5 | F5 | F5 | F5 | F5 | F5 | F5 | F5 | F5 | F5 | F5 | ; |
| 0000bf00h: | F5 | F5 | F5 | F5 | F5 | F5 | F5 | F5 | F5 | F5 | F5 | F5 | F5 | F5 | F5 | F5 | ; |
| 0000bf10h: | F5 | F5 | F5 | F5 | F5 | F5 | F5 | F5 | F5 | F5 | F5 | F5 | F5 | F5 | F5 | F5 | ; |
| 0000bf20h: | F5 | F5 | F5 | F5 | F5 | F5 | F5 | F5 | F5 | F5 | F5 | F5 | F5 | F5 | F5 | F5 | ; |
| 0000bf30h: | F5 | F5 | F5 | F5 | F5 | F5 | F5 | F5 | F5 | F5 | F5 | F5 | F5 | F5 | F5 | F5 | ; |

在界面中先 Close 设备,在 Message 中会出现 Device closed 的信息,最后就可以 Exit 程序了。

| 💑 Fdi Daa                                                                                                    | ×                                 |
|----------------------------------------------------------------------------------------------------|-----------------------------------|
| -Message                                                                                                    |                                   |
| Device opened.<br>Start Synchronous FDI<br>Finished, 16777216 byte<br>Data saved at FDI. dat<br>2 Device closed. | s transfered.                     |
| 4                                                                                                    | <b>v</b>                          |
|                                                                                                    | Clear                             |
| Device                                                                                                    | FDI                               |
| Device No. 0                                                                                                    | Buf Size 16 MB                    |
| Open Close                                                                                                    | Start Sync FDI<br>Start Async FDI |
| 1                                                                                                    | 3 Exit                            |

**小贴士**:此例程仅可以在 MFC 的例程中使用,其他语言不提供例程。

### 3.7 Timer (定时器功能)

硬件连接:无需硬件连接

软件测试:

使用 C:\Program Files\Advantech\Adsapi\Examples\Console\中的 Timer 例程。打开 TmrEvent.exe 例

程,填写 PCI-1755 对应的设备号 0。

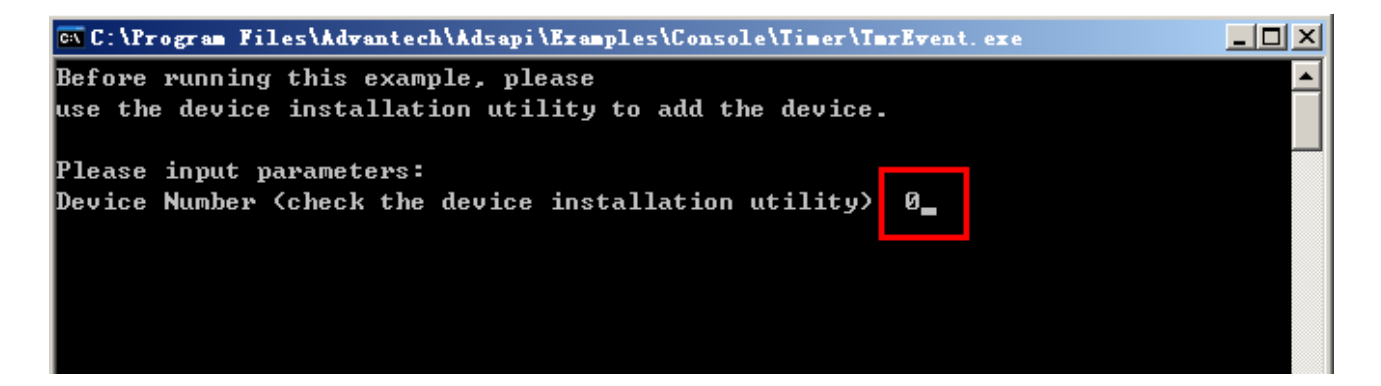

#### 运行结果:

界面中出现1秒钟一次的定时,定时时间到会有事件通知。

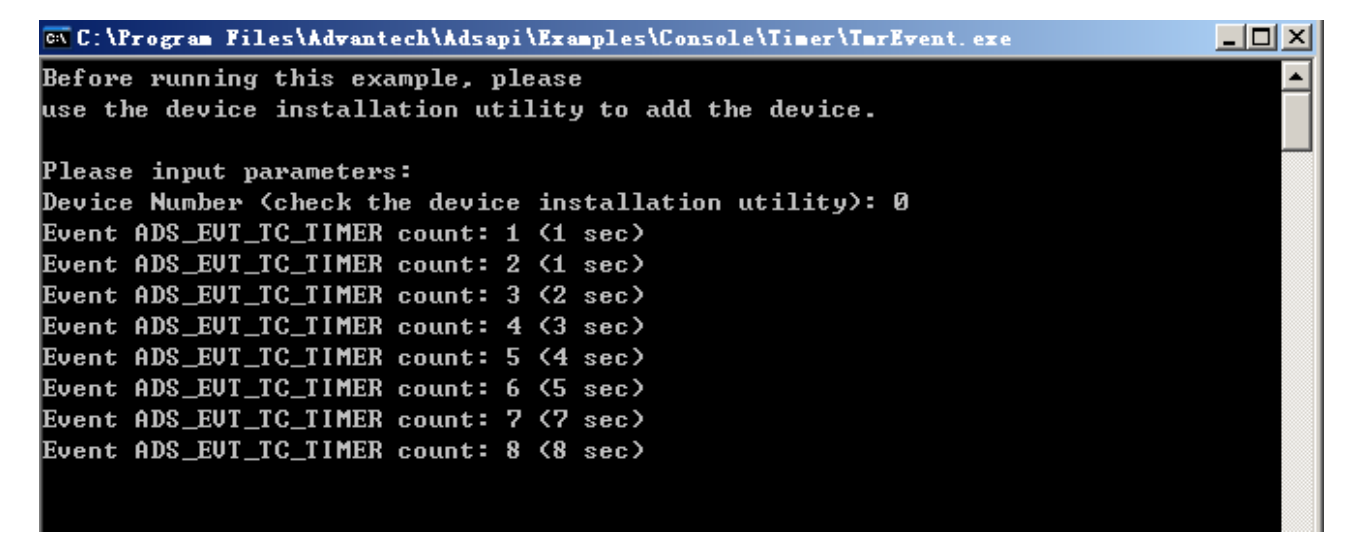

小贴士: 此例程仅可以在 Console 的例程中使用,其他语言不提供例程。

其他几种例程: DIO\_SOFT\_DWORD、DIO\_SOFT\_PORTS、DI\_SOFT\_PORTS、DO\_SOFT\_PORTS 由 于都是低速的 DIO 操作的程序,在此不再重复测试。

# 第四节 软件开发介绍

PCI-1755 板卡支持高速 DI 和高速的 DO 操作,现分别说明如下:

# 4.1 高速 DI 采集

DMA 方式的 DI 函数满足了块数据的高速传输。在这种方式下,数据在没有 CPU 干预的情况下在设备端口与内存之间进行传输。驱动会监视数据采集进程并适时发送事件告知数据传输状态。

#### 1. 事件通知(推荐)

数据传输开始前,通过函数 <u>DRV\_DeviceSetProperty</u>设置属性,如数据宽度,起始/停止类型,时钟源,buffer大小等等。首先通过函数 <u>DRV\_EnableEvent</u>使能事件通知,然后调用 <u>DRV\_FDIStart</u>函数启动数字量输入操作。驱动会适时发送事件告知数据传输状态。函数 <u>DRV\_CheckEvent</u>可以用来查询触发事件类型并对数据进行处理。任何时候通过调用 DRV\_FDIStop 函数都可以停止操作。

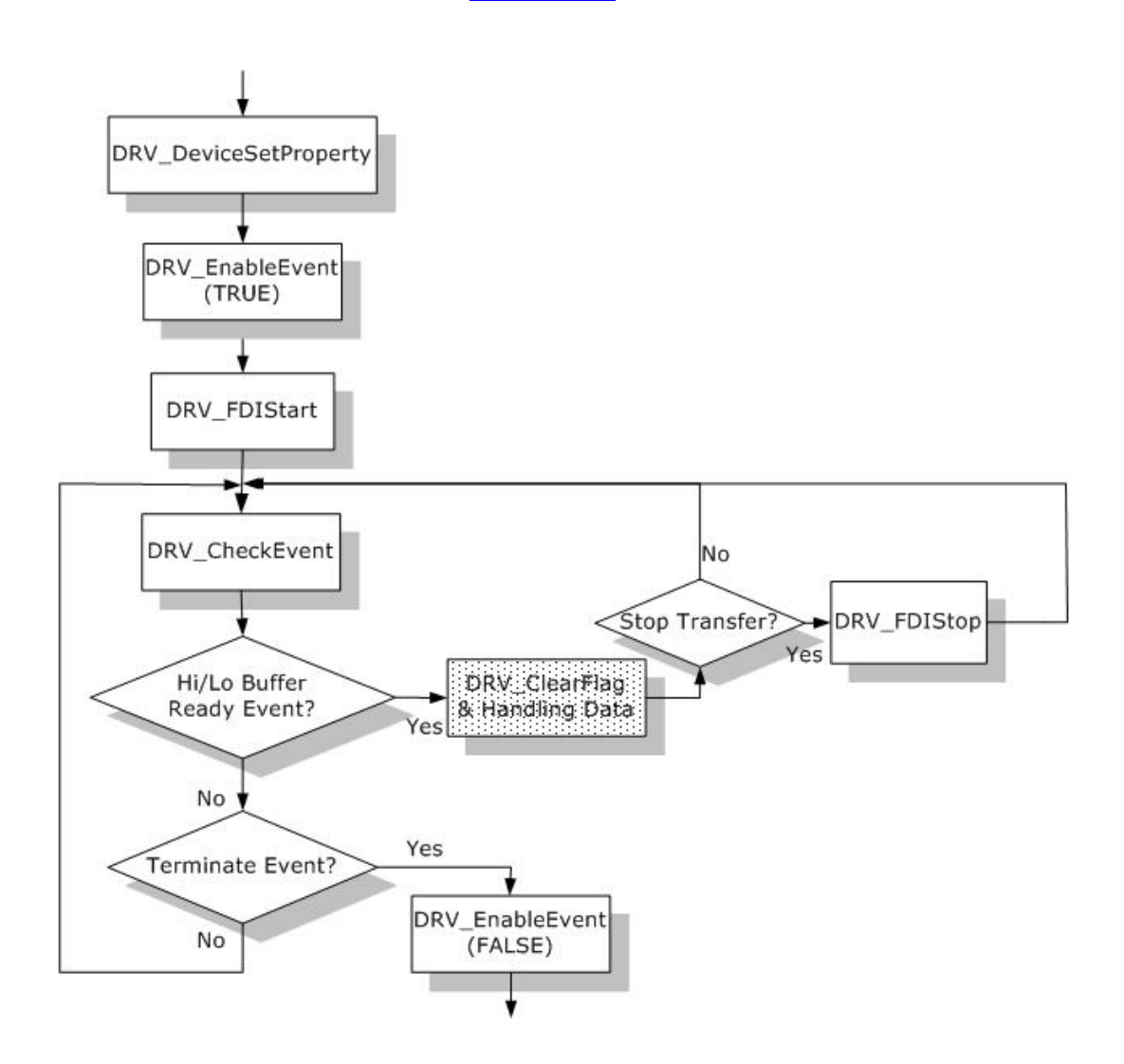

### 2. 无事件通知

数据传输开始前,通过函数 <u>DRV\_DeviceSetProperty</u>设置属性,如数据宽度,起始/停止类型,时钟源,buffer大小等。然后通过 <u>DRV\_FDIStart</u>函数起动带 DMA 的 DI 传输。反复调用函数 <u>DRV\_FDICheck</u>查询采样状态。转换结束或其他任何时刻调用函数 <u>DRV\_FDIStop</u>都可以停止传输。在这种采样方式下,无法通过事件通知来获得采样状态,唯一的办法就是通过调用 DRV FDIheck 函数查询。

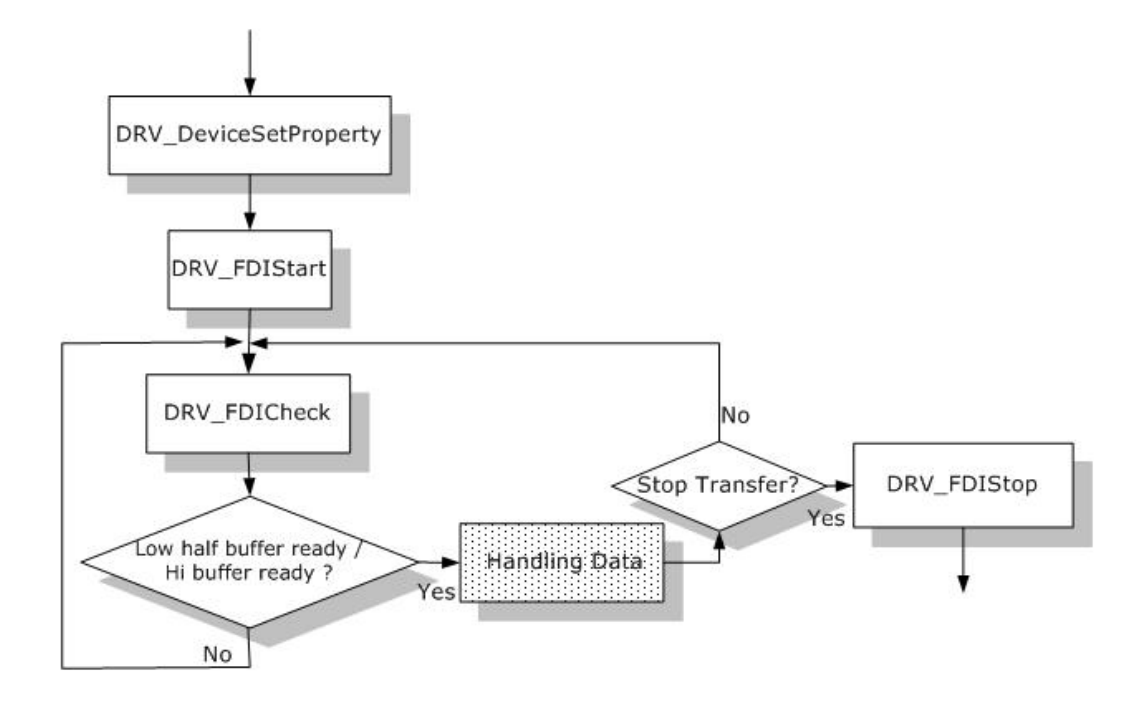

### 4.2 高速 DO 采集

DMA 方式的 DO 函数可以满足批量数据的高速传输。在这种方式下,数据在没有 CPU 干预的情况下在设备与内存间传输。驱动会监视传输进程并适时发送事件告知用户当前传输状态。

#### 1. 事件通知(推荐)

操作开始前,首先要通过 <u>DRV DeviceSetProperty</u>设置属性,如数据宽度,起始/停止位,时钟源, buffer 大小等等。然后调用 <u>DRV\_EnableEvent</u>函数使能事件通知。调用函数 <u>DRV\_FDOStart</u>启动 DO 传输。 驱动会适时发送事件通知当前传输状态。通过 <u>DRV\_CheckEvent</u>函数可以查询触发事件类型并对数据进行 处理。任何时候调用 <u>DRV\_FDOStop</u>函数都可以停止操作。

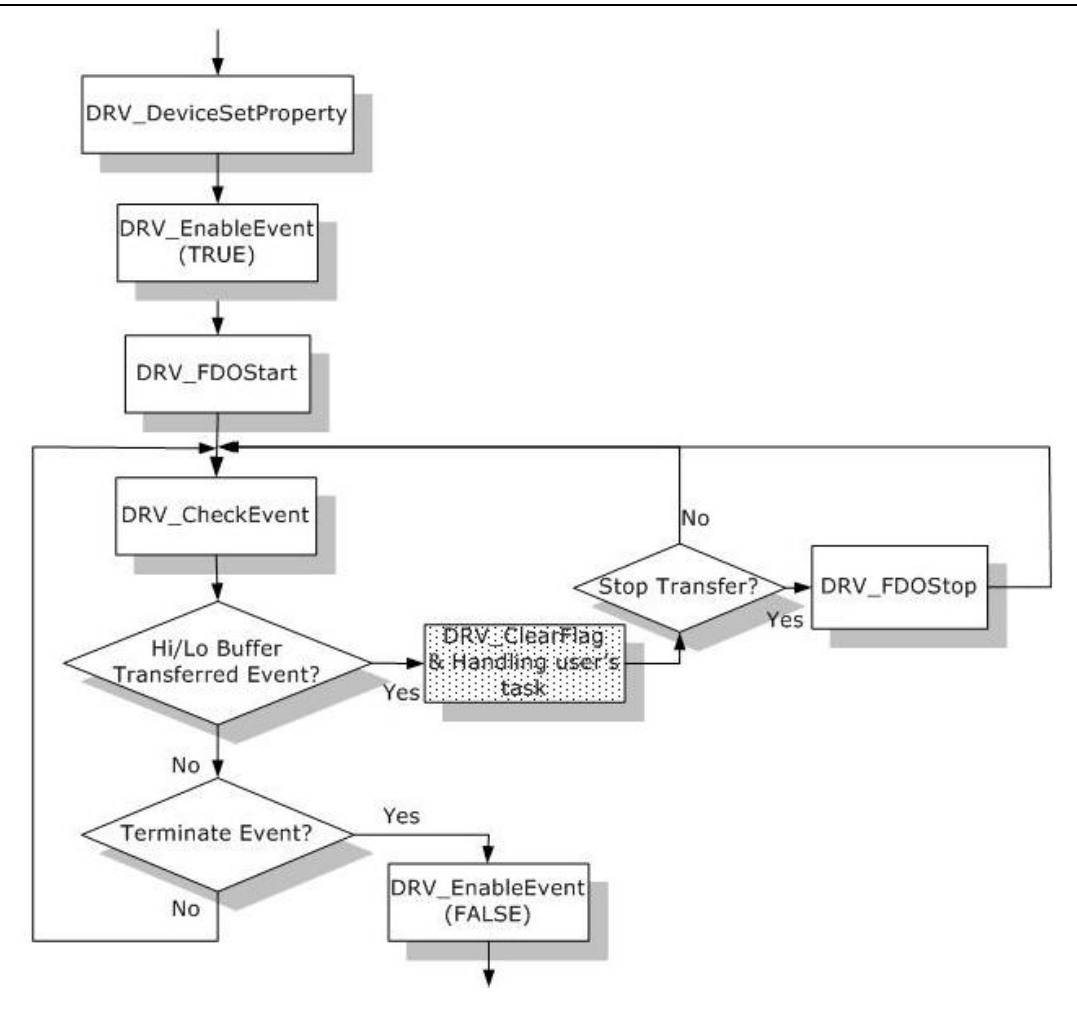

### 2. 无事件通知

操作开始前,首先通过函数 <u>DRV DeviceSetProperty</u>设置属性,如数据宽度,起始/停止类型,时钟源,buffer 大小等等。调用 <u>DRV FDOStart</u>函数启动带 DMA 的 DO 传输。反复调用函数 <u>DRV\_FDOCheck</u> 来查询传输状态,最后当传输结束或者任何时候调用 <u>DRV FDOStop</u>函数来停止操作。

在这种传输方式下,无法通过事件通知获得传输状态,唯一得方法是通过调用 DRV\_FD0Check 函数。

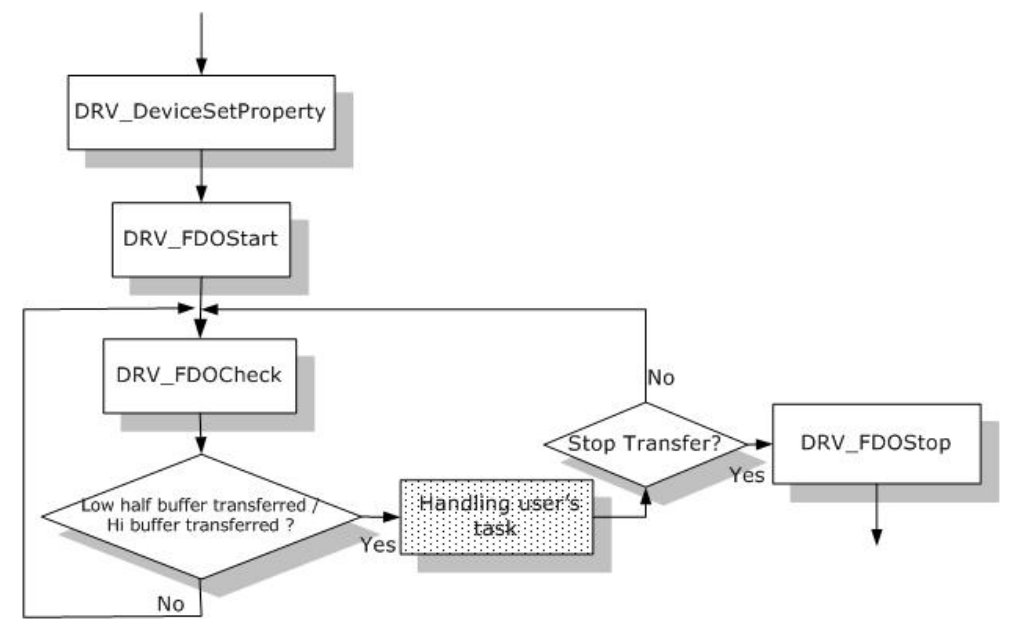

# 第五节 总结

下面将使用 PCI-1755 板卡的优缺点总结如下:

### 1. 采集速度问题:

优点: PCI-1755 是研华唯一一块高速的 DIO 板卡,可以实现最高 30M 的输入输出速度。

缺点: PCI-1755 板卡的输入输出速度只有 5 项可选,分别为: 30M、15M、10M、Counter0、External source。板卡的输入输出速度不能设置为连续的速度,比如,不能设置为 29M、17M、3M 等为输入/出速度参数。

### 2. 软件驱动问题:

优点: PCI-1755 的驱动可以支持 WIN 2000、XP、Vista 32 位的操作系统。

缺点: PCI-1755 的驱动不能支持 WIN 7/8 64 位的操作系统。

### 3. 连续采集问题:

优点: PCI-1755 在设置为 10M、15M、16M Buffer 大小的时候可以实现连续采集。

缺点: PCI-1755 的在设置为 30M 速度、32 通道、User Buffer 为 1M 时,由于受 PCI 总线宽度的限制,板卡不能实现连续采集,仅可以进行非连续采集。

### 4. 外部接线:

优点: PCI-1755 的高速 DI 和 DO 的通道一共 32 路,方向不固定,可以在软件中进行设置,这样 对于用户来说,比较灵活地设置输入输出的个数。

**缺点:** PCI-1755 的输入输出都是 TTL 电平的,不能接高于 5V 的输入或隔离输出。同时由于板卡不带滤波功能以及抗干扰功能,所以标配的连接线缆比较短,仅1米长。

# 内部资料,仅供参考!

28